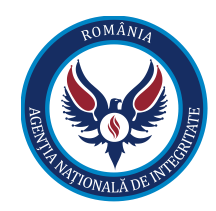

# Manual de utilizare pentru completarea DAI

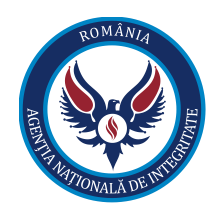

## **1. Introducere**

## 1.1.Scop

În următoarele subcapitole, va fi prezentata modalitatea de completare a formularului electronic pentru depunerea declaratiilor de avere si/sau de interese.

## **1.2. Definitii, acronime si abrevieri**

| Acronim             | Descriere                                                                                                    |
|---------------------|----------------------------------------------------------------------------------------------------|
| Barcode reader      | Instrument cu ajutorul caruia se citeste codul de bare de pe eticheta pretiparita                                                                                                    |
| Document electronic | O reprezentare logica in cadrul solutiei informatice a unui document fizic.<br>In cadrul solutiei, un document contine o reprezentare a continutului (de<br>exemplu, fisiere format Word) si informatii descriptive ("metadate"-<br>precum data, numar, titlu). Uneori un document poate contine numai<br>metadate, continutul acestuia lipsind. |
| DA                  | Declarațiile de avere cuprind drepturile și obligațiile declarantului, ale<br>soțului/soției, precum și ale copiilor aflați în întreținere, în conformitate<br>cu Anexa nr. 1 din Legea nr. 176/2010.                                                                                                    |
| DI                  | Declarațiile de interese se fac în scris, pe propria răspundere, și cuprind<br>funcțiile și activitățile prevăzute în Anexa nr. 2 din Legea nr. 176/2010.                                                                                                    |
| PR                  | Persoana responsabilă - asigură implementarea prevederilor legale privind declarațiile de avere și declarațiile de interese.                                                                                                    |

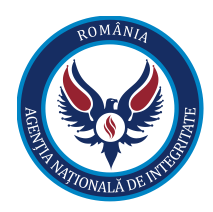

| GDPR                 | General Data Protection Regulation – Regulamentul general privind protectia datelor                                                                       |
|----------------------|----------------------------------------------------------------------------------------------------|
| Arhivare electronica | Operatiune de organizare a documentelor in format electronic, a unei institutii/companii, intr-o aplicatie dedicata de arhiva, dupa criterii prestabilite |

## 2. Declaratia de avere si de interese

Pentru a putea accesa formularul electronic in vederea depunerii declaratiei de avere sau de interese, se va accesa link-ul https://dai.integritate.eu/ . Pentru a alege tipul de declaratie ce se doreste a fi completat, utilizatorul va alege din partea stanga sus "Declaratie de avere" sau "Declaratie de interese" actionand butonul 🔳.

| Declaratii             | ≡ |                                            |                           |          |
|------------------------|---|--------------------------------------------|---------------------------|----------|
| Declaratie de avere    |   | Declaratie de avere                        |                           | Reset    |
| Declaratie de interese |   | Tip declarate *<br>Anual, pana la 15 iunie |                           | *        |
|                        |   |                                            |                           |          |
|                        |   |                                            |                           |          |
|                        |   | Subsemnatul * 👻                            | Prenume *                 |          |
|                        |   | Categorie functie *                        | Subcategorie functie *    | <b>.</b> |
|                        |   | Categorie institutie *                     | Subcategorie institutie * | •        |
|                        |   | Closifiate *                               | CNP+                      |          |
|                        |   | Judet *                                    | 1920915440064 Masc        | ulin 👻   |
|                        |   |                                            |                           |          |

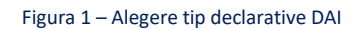

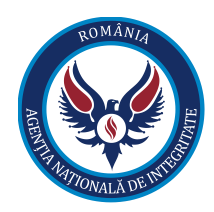

Se va parcuge si se va completa intregul formular respectand validarile mentionate in aplicatie:

- 1. Se va alege tipul declaratiei de avere sau din interese dintr-o lista de valori dupa cum urmeaza:
  - a. Anual, pana la 15 iunie
  - b. 30 de zile de la numire
  - c. 30 de zile de la incetare
  - d. DA/DI rectificativa

| 30 de zile de la numire   |
|---------------------------|
| Anual, pana la 15 iunie   |
| 30 de zile de la incetare |
| DA rectificativa          |
|                           |

Figura 2 – tipul declaratiei

2. Campurile marcate cu steluta (\*) sunt campuri obligatorii. Necompletarea lor va duce la imposibilitatea salvarii formularului si la marcarea acestora cu culoarea rosie.

| eclaratie de avere     | è              |      |                                   |           | Re    |
|------------------------|----------------|------|-----------------------------------|-----------|-------|
| p declaratie *         |                |      |                                   |           |       |
| nual, pana la 15 iunie |                |      |                                   |           |       |
|                        |                |      |                                   |           |       |
|                        |                |      |                                   |           |       |
|                        |                |      |                                   |           |       |
|                        |                |      |                                   |           |       |
|                        |                |      |                                   |           |       |
| Subsemnatul * 🔻        | Nume *         |      | nitiala *                         | Prenume * |       |
|                        | Necesar        | N (5 | Vecesar<br>Subcategorie functie * | Necesar   |       |
| Categorie functie *    |                | ▼    |                                   |           | -     |
|                        |                | [    |                                   |           |       |
|                        |                | s    | subcategorie institutie *         |           |       |
| Categorie institutie * |                |      |                                   |           |       |
|                        |                |      |                                   |           |       |
|                        | C Localitate * |      | NP*                               |           | Sex * |

Figura 3 – Marcarea campurilor obligatorii

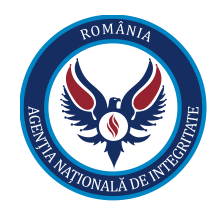

3. Campurile vor fi marcate cu rosu daca utilizatorul a omis completarea acestora si a actionat butonul "Corecteaza declaratia". Acest buton este activ doar daca exista cel putin un camp obligatoriu ce nu a fost completat. In caz contrar, butonul "Corecteaza declaratia" devine inactiv si devine activ butonul "Finalizeaza declaratia". Prin activarea automata a butonului "Finalizeaza declaratia" este subinteles faptul ca toate campurile obligatorii au fos completate corespunzator.

| Declaratii             | Sursa venitului Serviciul prestat/Obie             | ctul generator de venit | Venit                |   |
|------------------------|----------------------------------------------------|-------------------------|----------------------|---|
| Declaratie de avere    | Adauga                                             |                         |                      |   |
| Declaratie de interese | NOTĂ:<br>Se vor declara inclusiv veniturile prover | nite din străinătate.   |                      |   |
|                        |                                                    |                         |                      |   |
|                        | 8.3. Copii                                         |                         |                      | 0 |
|                        |                                                    |                         |                      |   |
|                        | Cine a realizat venitul                            | Sursa venit - nume      | Sursa venit - adresa |   |
|                        |                                                    |                         |                      |   |
|                        | Sursa venitului Serviciul prestat/Obie             | ctul generator de venit | Venit                |   |
|                        | Adauga                                             |                         |                      |   |
|                        | NOTĂ:<br>Se vor declara inclusiv veniturile prover | nite din sträinätate.   |                      |   |
|                        | Finalizeaza declaratia Corecteaza                  | declaratia              |                      |   |
|                        |                                                    |                         |                      |   |

Figura 4 – Finalizeaza / Corecteaza declaratie

4. Pentru a adauga una sau mai multe sectiuni (spre exemplu: se doreste a se adauga mai multe terenuri, cladiri, etc) se apasa butonul "Adauga" ce este prezent sub fiecare sectiune ce permite adaugarea mai multor informatii. Daca se doreste stergea sectiunii adaugate, se apasa butonul "

". In cazul in care exista doar o sectiune adaugata, butonul " va avea rolul de stergere informatii din cadrul sectiunii, fara ca aceasta sa dispara.

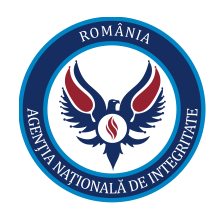

| udet 💌     | Localitate | • | Adresa          |                    |                 | Categoria | Anul dobândirii  |
|------------|------------|---|-----------------|--------------------|-----------------|-----------|------------------|
| uprafaţa   |            |   | lesi            |                    | Cota-parte: Val | Satogona  | 1001             |
| 020        | UM         | • | Cota-parte: Tip | -                  | 12              |           | Modul de dobân 👻 |
| tularul 22 |            |   |                 | Titularul 2<br>333 |                 |           |                  |
| Adauga     |            |   |                 |                    |                 |           |                  |
|            |            |   |                 |                    |                 |           |                  |

Figura 5 - Adauga / stergere sectiune

5. Pentru usurinta in completare, utilizatorii pot accesa butonul de help 🤨 in dreptul fiecarei sectiuni. Acesta are rolul de a indruma utilizatorii in vederea completarii sectiunii respective.

| Declaratii                                                                                                    | 1. Teren                                                                                                    | uri                                                                                                    |                                                                                                    |                                                                                    |                                                                                                    |                                                                                                    |                                                  |                                                                                      |                             | 0                                                                             |
|----------------------------------------------------------------------------------------------------|----------------------------------------------------------------------------------------------------|----------------------------------------------------------------------------------------------------|----------------------------------------------------------------------------------------------------|------------------------------------------------------------------------------------|----------------------------------------------------------------------------------------------------|----------------------------------------------------------------------------------------------------|--------------------------------------------------|--------------------------------------------------------------------------------------|-----------------------------|-------------------------------------------------------------------------------|
| Declaratie de avere                                                                                                    |                                                                                                    |                                                                                                    |                                                                                                    |                                                                                    |                                                                                                    |                                                                                                    |                                                  |                                                                                      |                             |                                                                               |
| Declaratie de interese                                                                                                    | Judet                                                                                                    | •                                                                                                    | Localitate                                                                                                    | •                                                                                  | Adresa                                                                                                    |                                                                                                    |                                                  | Categoria 👻                                                                          |                             | Anul dobândirii                                                               |
| I.1. Teren<br>Adresa =<br>publicare,<br>Categoria<br>Atenție: ir<br>Anul dobă<br>Atenție: a<br>Suprafaț<br>Cota part<br>Mod de d<br>sotul/soț | superfitte<br>ri<br>se va include adresa completă a<br>pe site apărând exclusiv localită<br>= se va include indicatorul cores<br>obilele prin destinație (ex.: pont<br>ndirii = se are în vedere anul dot<br>te-contractele instituie, de regu<br>= se include suprafața prevăzut<br>= se include cota parte aparțin:<br>obândire = conform titului de pru<br>obândire = conform titului de pru | terenului, ur<br>tea.<br>punzător re<br>on) se decla<br>ândirii din ti<br>ă, o obligați<br>ă în titul de<br>ând fiecărei<br>oprietate (ex<br>n copropriet | mând ca aceasta să fi<br>spectivului teren: (1) a<br>ră în același loc cu im<br>itlul de proprietate.<br>e de a face și NU sunt<br>proprietate.<br>persoane ale cărei bun<br>:: vânzare - cumpărare<br>tate, cota-parte și num | e anonir<br>gricol; (:<br>obilul pr<br>translat<br>uri sunt<br>, moște<br>ele copr | imizată la<br>(2) forestier; (3) intra<br>rrincipal!<br>tive de proprietate.<br>It vizate de declarație<br>enire, donație). Titula | Cotapa<br>vilan; (4) luciu apă; (5) alte catego<br>(declarant, sot/soție și copii aflat<br>ul = la "titular", se menționează, îr | rte: Val -<br>rii de te<br>i în întra<br>n cazul | erenuri extravilane, dacă<br>reținere). Informația se p<br>bunurilor proprii, numele | se afli<br>reia di<br>propr | ă în circuitul civil.<br>lin titlul de proprietate.<br>rietarului (titularul, |

Figura 6 – Comanda "Help"

6. In vederea usurintei in utilizare, pe langa obligativitatea campurilor si cele prezentate mai sus, aplicatia vine in ajutorul utilizatorului printr-o serie de validari suplimentare precum:

- a. Pentru campurile de tip numeri se pot introduce doar date numerice (ex: suprafata, an, venit, nr. bucati, etc)
- b. Pentru campurile ce presupun incadrarea intr-un anumit interval, se pot introduce date doar in intervalul metionat. In caz contraz, un mesaj specific va fi afisat

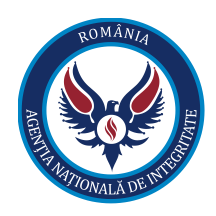

| Judet Localitate   Judet Adresa   Categoria 2032   Valoarea maxima:     Suprafaţa   UM   Cota-parte: Tip   Cota-parte: Val   Modul de dobăn •   Titularul     Titularul 2   NoTĂ: Se vor declara inclusiv cele aflate în alte țări. | 2. Clădiri                   |                             |                                                            |                       |
|----------------------------------------------------------------------------------------------------|------------------------------|-----------------------------|------------------------------------------------------------|-----------------------|
| Suprafaţa UM   Suprafaţa UM   Cota-parte: Tip   Cota-parte: Val   Modul de dobân •   Titularul   Titularul 2   Adauga NOTĂ: Se vor declara inclusiv cele aflate în alte ţări.                                                       | Ĵ<br>Judet ←                 | Localitate                  | Adresa                                                     | Categoria  Categoria  |
| Suprafața UM Cota-parte: Tip Cota-parte: Val Modul de dobân •   Titularul   Titularul 2   Adauga IOTĂ: ie vor declara inclusiv cele aflate în alte țări.                                                                            |                              |                             |                                                            | Valoarea maxima: 2021 |
| Titularul 2<br>Adauga<br>IOTĂ:<br>ie vor declara inclusiv cele aflate în alte țări.                                                                                                    | Suprafața                    | UM 👻                        | Cota-parte: Tip 🔹 Cota-parte: Val                          | Modul de dobân 👻      |
| Adauga<br>IOTĂ:<br>e vor declara inclusiv cele aflate în alte țări.                                                                                                    | Titularul                    |                             | Titularul 2                                                |                       |
| OTĂ:<br>e vor declara inclusiv cele aflate în alte țări.                                                                                                    | Adauga                       |                             |                                                            |                       |
| e vor declara inclusiv cele aflate în alte țări.                                                                                                    | OTĂ                          |                             |                                                            |                       |
|                                                                                                    | e vor declara inclusiv cele  | aflate în alte țări.        |                                                            |                       |
| Categoriile indicate sunt: (1) apartament; (2) casă de locuit; (3) casă de vacanță; (4) spații comerciale/de producție.                                                                                                    | Categoriile indicate sunt: ( | (1) apartament; (2) casă de | locuit; (3) casă de vacanță; (4) spații comerciale/de proc | ducție.               |

#### Figura 7 – Validare campuri

c. Delimitarea numerelor cu zecimale se realizeaza prin caracterul special virgula (,). In caz contrar, un mesaj specific va fi afisat.

| 1.2. Soţ/soţie             |                      |                       |                                               | 0 |
|----------------------------|----------------------|-----------------------|-----------------------------------------------|---|
| Cine a realizat venitul    | Sursa venitului - Nu | Sursa venitului - Adr | Serviciul prestat/Obiectul generator de venit |   |
| Venit                      | Valuta 💌             |                       |                                               |   |
| Doar cifre si ",<br>Adauga |                      |                       |                                               |   |

Figura 8 – Delimitare numar cu zecimale

7. Pentru a sterge toate informatiile introduse si a reseta formularul, se va actiona butonul "Reset" din partea dreapta a formularului.

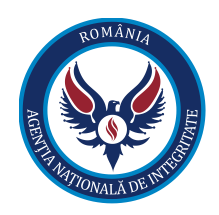

#### Declaratie de avere Reset Tip declaratie \* Subsemnatul \* Nume \* Initiala \* Prenume \* Necesar Necesar Necesar Subcategorie functie Categorie functie \* Subcategorie institutie Categorie institutie \* Localitate Judet \* CNP \* Sex \* NecesarCNP invalid

AGENȚIA NAȚIONALĂ DE INTEGRITATE (ANI)

Figura 9 – Resetare formular

8. Dupa completarea formularului si actionarea butonului "Finalizeaza declaratia", aplicatia va genera un document pdf automat cu toate informatiile introduse in formularul electronic.

Mențiuni speciale:

- 1. Completarea formularelor se poate face de pe următoarele echipamente: desktopuri, laptopuri, tablete, telefoane mobile. Menționăm că aplicațiile sunt funcționale în acest moment numai pentru telefoanele cu sisteme de operare Android.
- 2. În cazul în care timp de 20 de minute nu mai există acțiuni pe formular sistemul declanșează un timer cu durata de 20 sec care avertizează faptul ca formularul va fi resetat și pe cale de consecință datele vor fi pierdute.
- **3.** La capitolul "Venituri" câmpul "Titular" se precompletează cu datele personale pe care le completează declarantul, respectiv cu datele din dreptul câmpului "*Subsemnatul*" de la începutul formularului DA/DI.